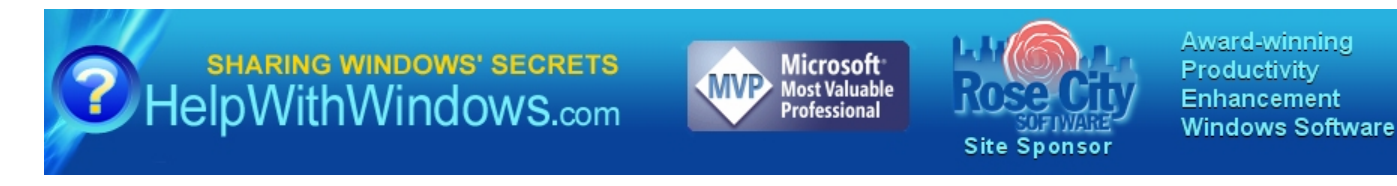

## I installed Internet Explorer 5, but where's my Active Desktop?

## By: Arie Slob

Internet Explorer 5 does **not** contain the Active Desktop. In order to have Active Desktop in Internet Explorer 5, you need to install Internet Explorer 4 with Active Desktop first.

The Windows Desktop Update component which is included with Internet Explorer 4.x and Windows 98 includes the following enhancements to the classic Windows shell:

- The Active Desktop
- A single, customizable Explorer with Web View
- · A Web-integrated Start menu and taskbar
- (Single) Click (rather than double-click) items to open them; point at items to select them

To add Windows Desktop Update during Setup, click Yes when you are prompted to install the Windows Desktop Update components.

Note: You are not prompted to install Windows Desktop Update during Setup when:

- You are installing a downloaded copy of Internet Explorer 4.x from a folder on your local hard disk or network share, and you chose not to download the Windows Desktop Update components
- Windows Desktop Update is already enabled, and you are reinstalling Internet Explorer 4.x

To add Windows Desktop Update if Internet Explorer 4.x is already installed, follow these steps:

- 1. Select Start > Settings > Control Panel, and then double- click Add/Remove Programs
- 2. On the Install/Uninstall tab, click Microsoft Internet Explorer 4.0 in the list of installed programs, and then click Add/Remove
- 3. Click Add Windows Desktop Update component from Web site, and then click OK. This loads the Internet Explorer 4.0 Components Download Web page
- 4. Click Yes when you are prompted with the following message:

Active Setup is about to determine what Internet components are installed on your computer. Is this  $\mathsf{OK}?$ 

- 5. Click the Windows Desktop Update check box to select it, and then click Next
- 6. Select a download site in the list, and then click Install Now to download and install Windows Desktop Update

**Note:** If you downloaded the Windows Desktop Update components when you downloaded Internet Explorer 4.x to a folder on your local hard disk or a network share, you can install Windows Desktop Update without downloading it from the Download Components Web page by following these steps:

- 1. Double-click the Ie4setup.exe file in the \Internet Explorer 4.0 Setup folder
- 2. Click Yes when you are prompted to install the Windows Desktop Update components
- 3. When you are prompted to Upgrade Only Newer Items or Reinstall All Components, select Upgrade Only Newer Items, click OK, and then continue with Active Setup

<u>Next »</u>

Last Updated: 12 May 1999

© HelpWithWindows.com. All rights reserved. HelpWithWindows is a division of FDMA Media LLC. <u>Privacy Policy</u> Design by <u>Andreas Viklund</u>.